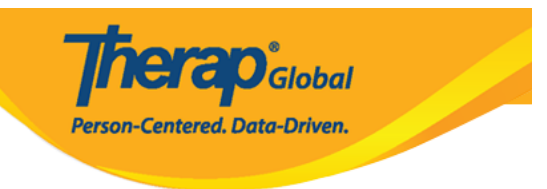

# (Clinician Report)

# 

#### 

 $\begin{array}{c} \textbf{1} \\ \textbf{0} \\ \textbf{0} \\ \textbf{$ 

| Program:<br>Profile:<br>Module: | No Program Selected<br>Initial<br>Search |                                                                 | Choose Program                         |
|---------------------------------|------------------------------------------|-----------------------------------------------------------------|----------------------------------------|
| To Do                           | _                                        | Care                                                            | Issue Tracking '''                     |
| Individual                      | T-Log                                    | New   Search   Archive                                          | SComm                                  |
| Health                          | Case Note                                | New   Search   Archive  <br>Bulk PDF                            | Inbox<br>Sent Items                    |
| Agency                          | ISP Data                                 | New   Search   <mark>Report</mark>  <br>Search Report   Archive | Compose<br>Drafts<br>Custom User Group |
| Agency                          | ISP                                      | New   Search   Review  <br>Acknowledge   Archive                | Classes                                |
| Reports                         | ISP Program                              | New   Search   Archive  <br>Acknowledgement Report              | Overdue<br>Due                         |
| Individual<br>Home Page         | ISP Program Template Library             | New   Draft   Published  <br>Search                             | View Sign ups<br>View Results/Notes    |

.ISP DODDOD DODDOD DODD DODD DD DD .2

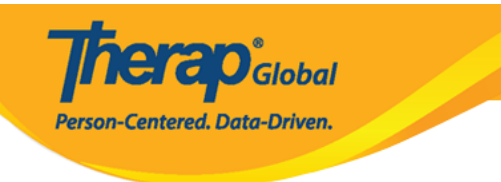

# Select Program For ISP Program

| All   | A    | В     | С     |     | D     | Е  | F | G | н | I    | J     | к    | L  | М | Ν | 0 | Ρ | Q  | R    | S   | т   | U | V  | W          | x             | Y          | Z |    |               |       |
|-------|------|-------|-------|-----|-------|----|---|---|---|------|-------|------|----|---|---|---|---|----|------|-----|-----|---|----|------------|---------------|------------|---|----|---------------|-------|
| Filte | r    |       |       |     |       |    |   |   |   |      |       |      |    |   |   |   |   |    |      |     |     |   |    |            |               |            |   | 1  | 5 × Red       | cords |
| Pro   | gra  | m Na  | ame   |     |       |    |   | 4 |   | Site | Nam   | e    |    |   |   |   |   | \$ | Prog | ram | Тур | е | \$ | Cos<br>Nui | st Ce<br>nbei | enter<br>r |   | \$ | Program<br>ID | \$    |
| Chil  | d C  | are ( | Cente | ər  |       |    |   |   | C | Care | Hon   | ne   |    |   |   |   |   |    | Scho | ol  |     |   |    |            |               |            |   |    | 01            |       |
| Day   | Sh   | ift   |       |     |       |    |   |   | 5 | Spec | ial S | choo | bl |   |   |   |   |    | Scho | ol  |     |   |    |            |               |            |   |    | 01            |       |
| Dem   | no F | Progr | am    |     |       |    |   |   | 0 | Dem  | o Sit | е    |    |   |   |   |   |    | Scho | ol  |     |   |    |            |               |            |   |    | 555           |       |
| Show  | /ina | 1 to  | 3 of  | 3 е | entri | es |   |   |   |      |       |      |    |   |   |   |   |    |      |     |     |   |    |            |               |            |   |    |               |       |

### 

# Individual List for ISP Program

| All     A     B     C     D     E     F     G | Site) | J K L M N  | 0 P | Q R S | T U V W       | X Y Z    |      |
|-----------------------------------------------|-------|------------|-----|-------|---------------|----------|------|
| Filter                                        |       |            |     |       |               | 15 TReco | ords |
| Last Name                                     | •     | First Name |     | ¢     | Individual ID |          | \$   |
| Tareq                                         |       | Taufiq     |     |       |               |          |      |
| Showing 1 to 1 of 1 entries                   |       |            |     |       |               |          |      |

# .000000 00000 "000000" 0000 000 000 ISP 00000 000 000 .4

Person-Centered. Data-Driven.

#### ISP Program List

| F  | ilte | r                              | You have        | ve selected  | 1 items.         |                        |                                |                          |                 | 15                          | <ul> <li>Records</li> </ul> |
|----|------|--------------------------------|-----------------|--------------|------------------|------------------------|--------------------------------|--------------------------|-----------------|-----------------------------|-----------------------------|
|    |      | Form ID                        | Program<br>Name | Site<br>Name | Individual       | ISP Program            | Entered By                     | Program Creation<br>Date | Approve<br>Date | Status<br>Approved <b>•</b> | Time Zone                   |
|    |      | ISP-DEMOTPHL-<br>H9Q4NFNYTMULU | Demo<br>Program | Demo<br>Site | Tareq,<br>Taufiq | Speech Therapy<br>Plan | Sonia Ferdaus, Therap<br>Admin | 05/01/2019               | 07/22/2019      | Approved                    | Asia/Dhaka                  |
| Sh | IOW  | ring 1 to 1 of 1 entries       |                 |              |                  |                        |                                |                          |                 | Previous                    | 1 Next                      |
|    | Ca   | ncel                           |                 |              |                  |                        |                                |                          |                 |                             | Next                        |

#### :0000 00000 0000

Programmatic Report, Clinician Report, Data Collection Monthly Report, and Hab .Documentation Record

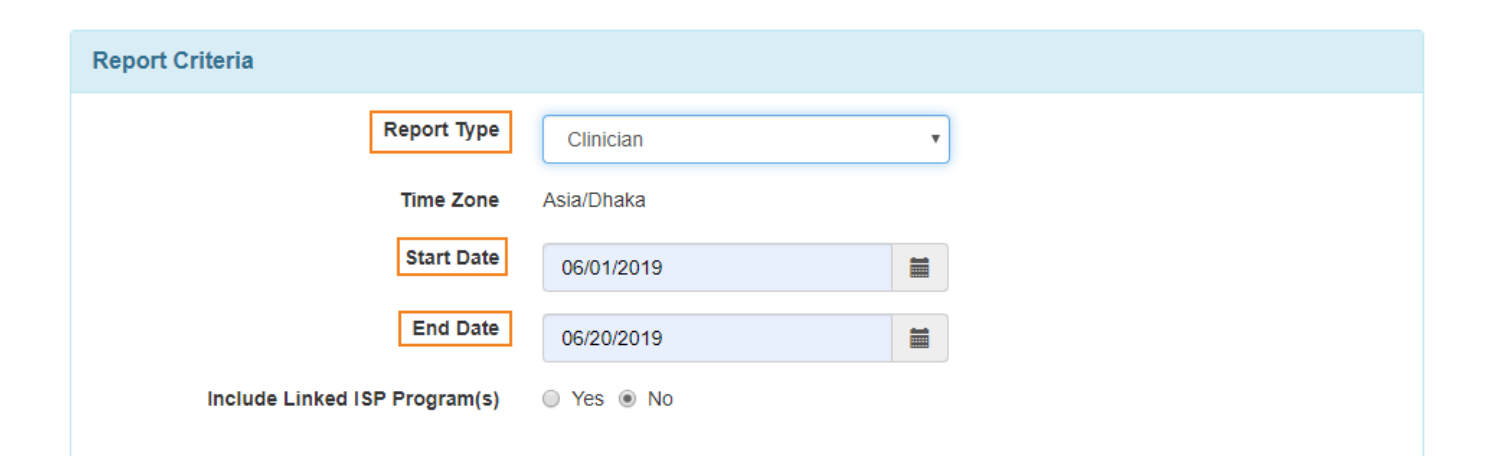

**Terap**Global

Person-Centered. Data-Driven.

# Selected ISP Program Form ID ISP Program Approve Date ISP-DEMOTPHL-H9Q4NFNYTMULU Speech Therapy Plan 07/22/2019

| Back |
|------|
|------|

#### 

# **Clinician Report**

| Report Description * | Clinician Report on Speech Therapy                               |
|----------------------|------------------------------------------------------------------|
| Individual Name      | Taufiq Tareq,                                                    |
| Date Range           | 06/01/2019 - 06/20/2019                                          |
|                      | Speech Therapy Plan                                              |
| Form ID              | ISP-DEMOTPHL-H9Q4NFNYTMULU                                       |
| Status               | Approved (Dynamic)                                               |
| Time Zone            | Asia/Dhaka                                                       |
| ISP Program          | Speech Therapy Plan                                              |
| Scoring Method       | Level of Independence                                            |
| Goal/Service         | Ability to comply with verbal direction and develop independence |

Criteria for Completion

# 

Therap<sup>®</sup>Global

Person-Centered. Data-Driven.

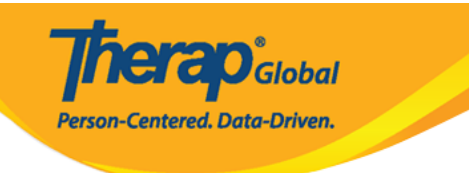

| Date:     | 06/10/2019 | Begin Time:          | End Time:                            | Duration (hh:mm):           | 00:00 |  |  |  |  |
|-----------|------------|----------------------|--------------------------------------|-----------------------------|-------|--|--|--|--|
| Location: |            |                      | Service Provider:                    | Sonia Ferdaus, Therap Admin |       |  |  |  |  |
| Task      | Score      | Scoring Comment      | 5                                    |                             |       |  |  |  |  |
| 1         | DEMO       | Had to demonstrate   | ad to demonstrate how to give a ball |                             |       |  |  |  |  |
| 2         | VRBL       | Able to perform with | n a cue                              |                             |       |  |  |  |  |
| 3         | FULL       |                      |                                      |                             |       |  |  |  |  |
| Comment:  |            |                      |                                      |                             |       |  |  |  |  |

| Date:     | 08/12/2019 | Begin Time:         | End Time:         | Duration (hh:mm):           | 00:00 |
|-----------|------------|---------------------|-------------------|-----------------------------|-------|
| Location: |            |                     | Service Provider: | Sonia Ferdaus, Therap Admin |       |
| Task      | Score      | Scoring Commen      | ts                |                             |       |
| 1         | VRBL       | Gave the ball after | one cue           |                             |       |
| 2         | VRBL       |                     |                   |                             |       |
| 3         | FULL       |                     |                   |                             |       |
| Comment:  |            |                     |                   |                             |       |

| Date:     | 06/16/2019 | Begin Time:      | End Time:         | Duration (hh:mm):           | 00:00 |
|-----------|------------|------------------|-------------------|-----------------------------|-------|
| Location: |            |                  | Service Provider: | Sonia Ferdaus, Therap Admin |       |
| Task      | Score      | Scoring Comments |                   |                             |       |
| 1         | VRBL       |                  |                   |                             |       |
| 2         | VRBL       |                  |                   |                             |       |
| 3         | VRBL       |                  |                   |                             |       |
| Comment:  |            |                  |                   |                             |       |

| Date:     | 08/17/2019 | Begin Time:      | End Time:         | Duration (hh:mm):           | 00:00 |
|-----------|------------|------------------|-------------------|-----------------------------|-------|
| Location: |            |                  | Service Provider: | Sonia Ferdaus, Therap Admin |       |
| Task      | Score      | Scoring Comments |                   |                             |       |
| 1         | VRBL       |                  |                   |                             |       |
| 2         | INDP       |                  |                   |                             |       |
| 3         | DEMO       |                  |                   |                             |       |
| Comment:  |            |                  |                   |                             |       |

| Task(s) | lask(s)                                     |  |  |  |  |  |
|---------|---------------------------------------------|--|--|--|--|--|
| 1       | Give me Ball                                |  |  |  |  |  |
| 2       | Clap Hands                                  |  |  |  |  |  |
| 3       | Say Hello (maintains eye contact for 5 sec) |  |  |  |  |  |

| Score(s) | sore(s)                 |  |  |  |  |  |
|----------|-------------------------|--|--|--|--|--|
| DECL     | Declined                |  |  |  |  |  |
| FULL     | Il Physical Prompt      |  |  |  |  |  |
| PART     | Partial Physical Prompt |  |  |  |  |  |
| DEMO     | Demonstration           |  |  |  |  |  |
| VRBL     | Verbal Cue              |  |  |  |  |  |
| INDP     | Independence            |  |  |  |  |  |

## 

**nerap**<sup>Global</sup>

Person-Centered. Data-Driven.

| Progress Towards Outcome                          | Maintaining         | 7                           |               |  |
|---------------------------------------------------|---------------------|-----------------------------|---------------|--|
|                                                   | - Please Select -   |                             |               |  |
| Comments/Recomm                                   | Completed           |                             |               |  |
|                                                   | Maintaining         |                             |               |  |
|                                                   | Making Progress     |                             |               |  |
| Comments                                          | Not Making Progress |                             |               |  |
| He is improving.                                  | Fluctuating         |                             |               |  |
|                                                   | Needs more Data     |                             |               |  |
|                                                   | Discontinued        | 5-                          | 1             |  |
| Recommendations                                   |                     |                             |               |  |
|                                                   |                     |                             |               |  |
| He needs to work on                               | the following in    | nstructions.                | ~             |  |
| He needs to work on<br>About 2953 characters left | the following in    | nstructions.                |               |  |
| He needs to work on<br>About 2953 characters left | the following in    | nstructions.                | 11            |  |
| He needs to work on<br>About 2953 characters left | the following in    | "BDE" "Centice Verification | Form" "Evoal" |  |

To know about **Programmatic Report** click <u>here</u>.

To know about Hab Documentation Record click here.

To know about **Data Collection Monthly** click <u>here</u>.